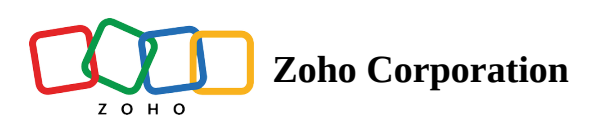

## Zoho Mail

Utilize Zoho Assist's integration with Zoho Mail's to start remote support or screen sharing sessions right from your Zoho Mail account. You can initiate or schedule a session with an email contact as you read the mail. The integration does not require any configuration as it is enabled by default.

## To use Zoho Mail's integration with Zoho Assist:

- 1. Login to your Zoho Mail account.
- 2. Click on toggle integration at the bottom-right corner.
- 3. Select **Zoho Assist** from the extensions menu to start or schedule a session.

| 1.043 - Hox - 244 Me | • • •                                                                                                    |              |   |            |
|----------------------|----------------------------------------------------------------------------------------------------|--------------|---|------------|
|                      | ex. (mail.asks.asks) in (Inval) fuller (Inter-                                                                                                    |              |   | •          |
| 🖻 Mail               | Chair - Sandor                                                                                                    | •            |   |            |
| No. 14               | S Extensions                                                                                                    |              | × | 0          |
| -                    | Q Search Apps                                                                                                    |              |   | ,          |
|                      | Contraction of the first second second       |              |   |            |
|                      | Conc Notebook Catch up on your emails while simultaneously creating notes as the relevant threads.                                                                                                    | sociated to  |   |            |
|                      | Zoho Books<br>Create/View invoices and estima                                                                                                    | ites for all |   |            |
|                      | your contacts.                                                                                                    |              |   |            |
|                      | Get contextual CRM details as ye through your Inbox.                                                                                                    | ou skim      |   |            |
|                      | Zoho Assist<br>Initiate/Schedule remote session                                                                                                    | ns right     | * |            |
|                      | from within your inbox with ease                                                                                                    | h            |   | (±         |
|                      | Zoho Invoice<br>Create/View pending invoices ar<br>estimates for all your contacts.                                                                                                    | nd           |   | <u>ن</u> ه |
| O research and party | More Apps ≈                                                                                                    |              |   | P          |
| A                    | A Sector of Control of Control of |              |   | Q          |

## To start an instant remote support or screen sharing session:

- 1. Click on **Remote Support** or **Share My Screen** and choose **Start Now** to initiate a remote support or screen sharing session.
- 2. If an email is open, the corresponding sender's email address is automatically prefilled in the space. You can also use the drop-down to change the email address to that of a different sender or choose the email address in CC. Now click on **Proceed** to send the session invite.
- 3. If no email is open or you want to send the email to a person other than sender, enter the email address in the space and click on **Proceed**.

or

Simply click on **Proceed** and invite the customer to a session through any of the following methods.

- Guide your customer to join.zoho.com and ask him/her to enter the session ID.
- Enter your customer's email address in the space and click the **Invite** button.
- Copy the invitation link and send it to your customer.

| CONTRACTOR - Data and    |                                                          |                                                                                                    |                                                                              |            |
|--------------------------|----------------------------------------------------------|----------------------------------------------------------------------------------------------------|------------------------------------------------------------------------------|------------|
|                          | n (mail and a sample of the official state               |                                                                                                    |                                                                              |            |
| 🖻 Mail                   | •                                                        | (C. 1                                                                                                    | Mer Sweet)                                                                   | 1 II       |
|                          | D- V # D 0 1                                             | Bull Darges II ···· // X                                                                                                    | 🖉 📀 Zoho Assist 🛛 🗙                                                          | < @        |
|                          | D Vjaskuna M<br>Bult/Darge 1274                          | jeff@zylker.com<br>Thu, 11 Apr 2019 4:38:46 PM +0530                                                                                                    |                                                                              | ?          |
| Contrapos                | E Fignation.                                             | () It Telepoter transferburg.com integration<br>transferburg.com                                                                                                    |                                                                              |            |
|                          | B CAlerbale.                                             | "Model" valuellikung ogstersorg.com,<br>"Model" valuellikung ogstersorg.com                                                                                                    | <b>1</b>                                                                     |            |
| Anis Anna -              | B CAlerbale.                                             | her of Lancases                                                                                                    |                                                                              |            |
| frant Office<br>Indianal | E maketings.<br>Zelatate EX.,                            | 11 Team.                                                                                                    |                                                                              |            |
| n, - un<br>Ner a         | Regeligation,                                            | Nes<br>URSCredentalProvider dR<br>URSCredentalInitTest ave                                                                                                    | You are about to start a remote support session with the following customer. |            |
| Provi Malli<br>Seculturi | Residences                                               | Path<br>1 Spannace action (when Trading/over Tradinging/or Terror),<br>per University (when the Contract of Contract of Contract o | jeff@zylker.com                                                              |            |
| -                        | E george hilligette<br>Neue faulture response and an and | National Action of the Control and Control and Control     | Proceed                                                                      | +          |
| Ξ.                       | E Electropic                                             | Branch Deaths<br>MICCOMPUTER, ACTIVES, SECURELOSON, BRANCH                                                                                                    | Cancel                                                                       | <u>ن</u> ه |
| O rearrandont (B.        | B CAlerbale.                                             | grantine a see o prog to dury this real. 🛛 🖁 🖯 🔍                                                                                                    |                                                                              | F          |
| <u>* *</u>               | A New York Coard Date (See Speed                         |                                                                                                    |                                                                              | Q,         |

## To schedule a remote support or screen sharing session:

- 1. Click on **Remote Support** or **Share My Screen** and choose **Schedule** to initiate a remote support or screen sharing session.
- 2. If the corresponding email is open, available information gets prefilled in the appropriate fields.
- 3. You can also change the information in the prefilled fields. Once you fill up the information, click **Schedule**.

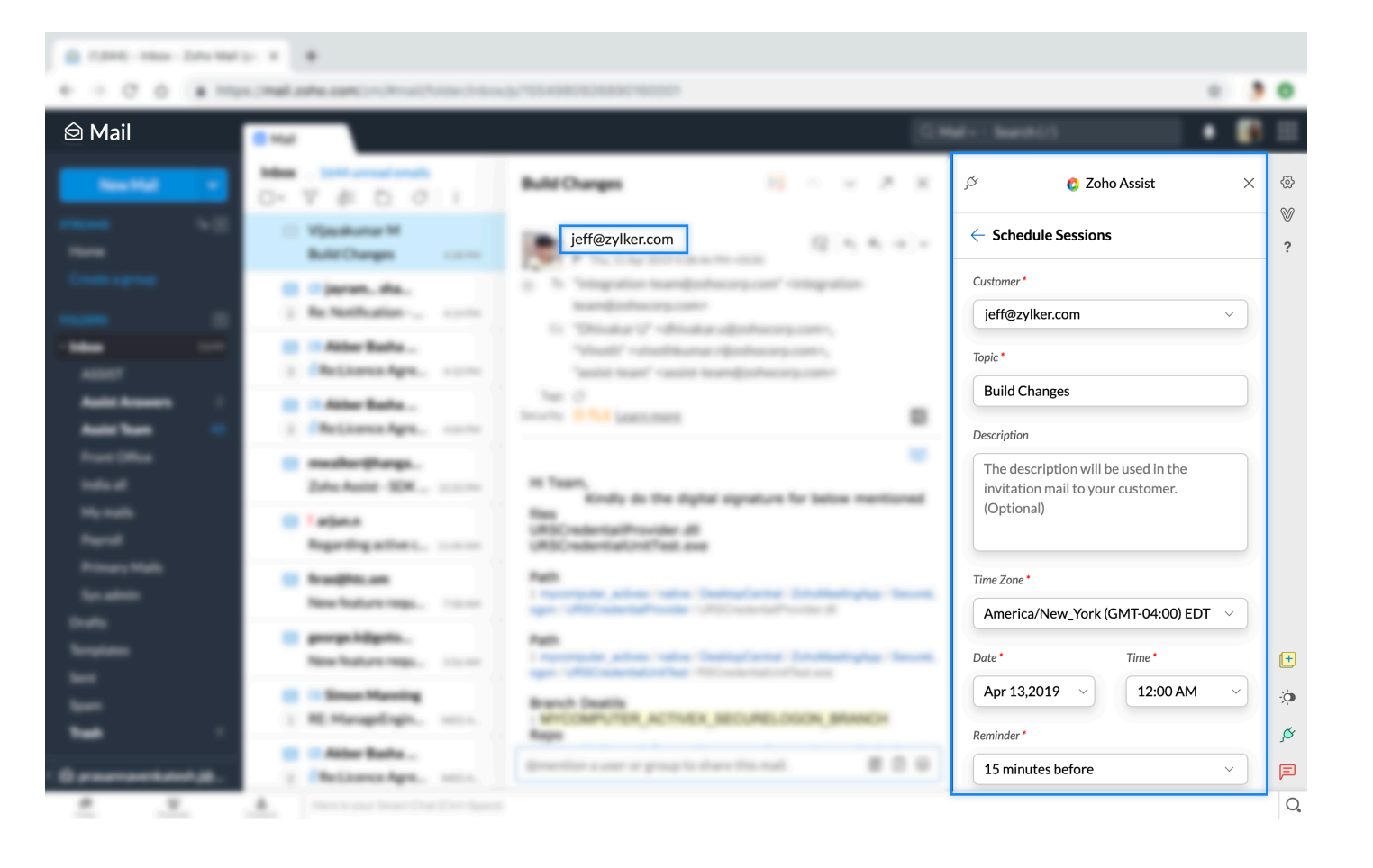